## brother

Konfiguracja urządzenia

Zanim będzie można używać urządzenia, należy je skonfigurować i zainstalować sterownik.

W celu uzyskania pomocy w rozpoczęciu konfiguracji urządzenia i instrukcji instalowania przeczytać "Podręcznik szybkiej konfiguracji".

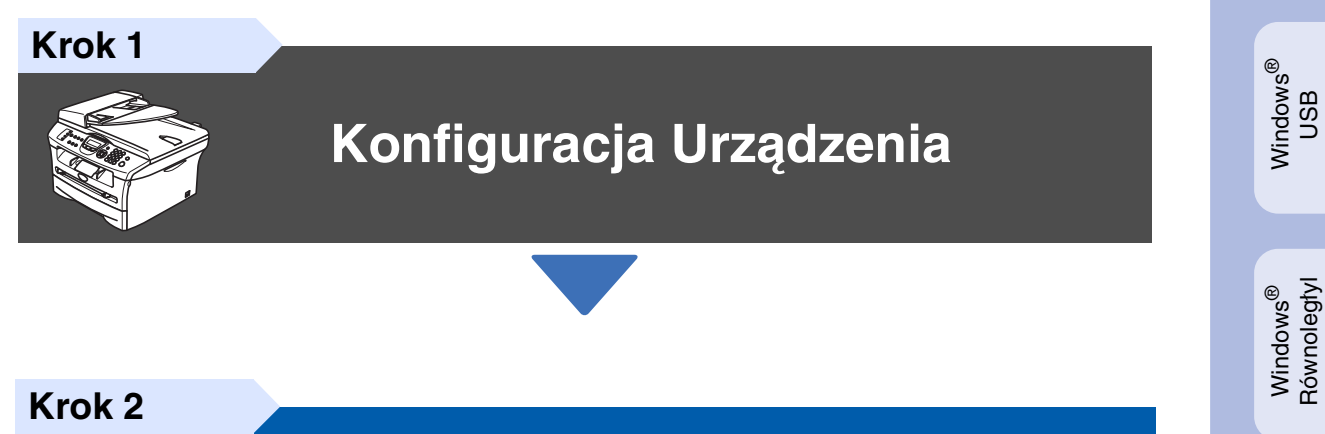

 $\bigcirc$ 

# Instalowanie sterownika i oprogramowania

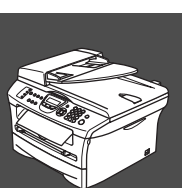

**(F** 

## Instalacja zakończona!

Przechowuj "Podręcznik szybkiej konfiguracji" na dostarczonym CD-ROM w wygodnym miejscu dla szybkiego i łatwego przeglądania w każdym czasie.

Macintosh<sup>®</sup> USB

Instalowanie sterownika i oprogramowania

NT<sup>®</sup> 4.0 Równolegty

Sieć Nindows<sup>®</sup>

## Regulacje

## brother

Deklaracja zgodności UE

#### Producent []

Brother Industries Ltd. 15-1, Naeshiro-cho, Mizuho-ku, Nagoya 467-8561, Japonia

#### Zakład

Brother Corporation (Asia) Ltd., Brother Buji Nan Ling Factory, Gold Garden Ind., Nan Ling Village, Buji, Rong Gang, Shenzhen, China

Niniejszym deklaruje, że : Opis produktów : Urządzenie faksujące Typ : Grupa 3 Model Nazwa : MFC-7420, MFC-7820N

są zgodne z postanowieniami Dyrektywy R & TTE (1995/5/EC), a my deklarujemy zgodność z następującymi normami :

Zastosowane normy zharmonizowane :

Bezpieczeństwo : EN60950-1:2001 EMC : EN55022:1998 + A1:2000 + A2:2003 Klasa B EN55024:1998 + A1:2001 + A2:2003 EN61000-3-2:2000 EN61000-3-3:1995 + A1:2001

Rok, w którym znak CE został nadany po raz pierwszy : 2004

Wydane przez Data Miejsce Podpis : Brother Industries, Ltd. : 22 listopad 2004 : Nagoya, Japonia : : : <u>Takaslun Munda</u>

Takashi Maeda Dyrektor Grupa Zarządzania Jakością Wydział Zarządzania Jakością Przedsiebiorstwo Informacii i Dokumentów

#### Specyfikacja IEC 60825-1

To urządzenie jest urządzeniem laserowym Klasy 1 laser zgodnie z definicją specyfikacji IEC 60825-1. Etykieta pokazana poniżej jest nakładana w krajach, w których jest to wymagane.

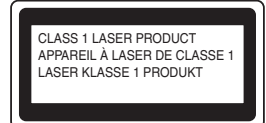

To urządzenie posiada diodę laserową Klasy 3B, która wytwarza niewidzialne promieniowanie laserowe w zespole skanera. Zespół skanera nie powinien być w żadnych okolicznościach otwierany.

#### Dioda laserowa

Długość fali: Wyjście: Klasa lasera:

: 770 - 810 nm max. 5 mW a: Klasa 3B

#### A Ostrzeżenie

Używanie sterowań lub regulacji albo wykonywanie procedur innych, niż podane w tym podręczniku może spowodować niebezpieczne narażenie się na promieniowanie.

#### Odłącz urządzenie

Ten wyrób musi być instalowany przy gniazdku elektrycznym, które jest łatwo dostępne. W przypadku zagrożenia trzeba odłączyć kabel zasilania od gniazdka sieciowego w celu całkowitego odcięcia zasilania.

#### Informacje o podłączaniu przewodów

<u>Ważne</u>

Jeżeli trzeba wymienić wkładkę bezpiecznika, zatóż bezpiecznik, który jest dopuszczony przez ASTA do BS1362 o tej samej mocy, jak bezpiecznik oryginalny.

Zawsze zakładać pokrywę bezpiecznika. Nigdy nie używać wtyczki, która nie ma pokrywy.

#### Ostrzeżenie – Ta drukarka musi być uziemiona.

Żyty w przewodzie sieciowym są kolorowane zgodnie z następującym kodem:

Zielony i żółty: Uziemienie Niebieski: Zero (Neutralny) Brązowy: Faza

W razie wątpliwości wezwać wykwalifikowanego elektryka.

#### Podłaczenie sieci LAN (tylko MFC-7820N)

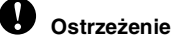

Nie podłączać tego produktu d sieci LAN, w której mogą występować przepięcia.

#### Zakłócenia radiowe

Ten produkt jest zgodny z EN55022 (CISPR Publikacja 22)/Klasa B. Przed używaniem tego produktu upewnij się, że używasz następujących kabli interfejsu.

- Ekranowany kabel interfejsu równoległego ze skręcanymi parami przewodów, który jest oznakowany "IEEE 1284 compliant". Ten kabel nie może przekraczać długości 2.0 metrów.
- 2. Kabel USB. Ten kabel nie może przekraczać długości 2.0 metrów.

#### International ENERGY STAR<sup>®</sup> Stwierdzenie zgodności

Przeznaczeniem programu International ENERGY STAR<sup>®</sup> jest promowanie rozwoju i popularyzacja energo-oszczędnych urządzeń biurowych. Jako partner ENERGY STAR<sup>®</sup>, Brother Industries, Ltd. Określił, że ten produkt spełnia wytyczne ENERGY STAR<sup>®</sup> dla oszczędności energii.

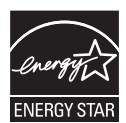

| Ostrzeżenie                                                                                       | Ostrzeżenie                                                                                                    |                                               |
|---------------------------------------------------------------------------------------------------|----------------------------------------------------------------------------------------------------|-----------------------------------------------|
| Podaje ostrzeżenia, które muszą być<br>przestrzegane w celu uniknięcia<br>możliwych obrażeń osób. | Ostrzeżenia podają procedury, których<br>trzeba przestrzegać, lub unikać, aby<br>uniknąć możliwości uszkodzenia<br>urządzenia. |                                               |
| Nieprawidłowa konfiguracja                                                                        | Uwaga                                                                                                    | Podręcznik użytkowr                           |
| Ostrzega, że urządzenia i działania nie<br>są zgodne z tym urządzeniem.                           | Podaje uwagi i przydatne wskazówki, o<br>których należy pamiętać podczas<br>użytkowania urzadzenia.                            | Wskazuje odwołania do Podręcz<br>użytkownika. |

Klasa laso

# Krok 1 Konfiguracja Urządzenia

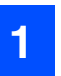

## Zainstaluj zespół bębna

NIE podłączaj kabla interfejsu. Podłączanie kabla interfejsu jest wykonane podczas procesu instalowania oprogramowania.

1 Otw

Otwórz pokrywę przednią urządzenia.

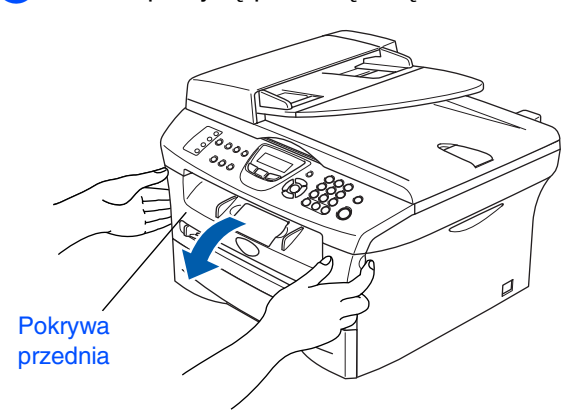

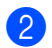

Rozpakuj zespół bębna.

Delikatnie przechyl go z boku na bok kilkakrotnie w celu równomiernego rozprowadzenia tonera wewnątrz zespołu.

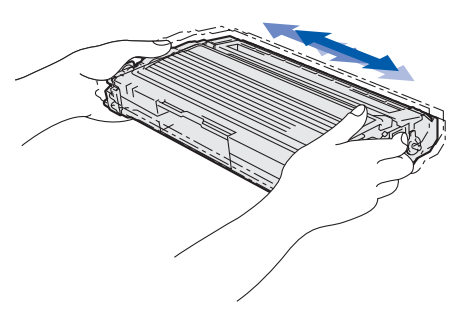

Wstaw zespół bębna do urządzenia.

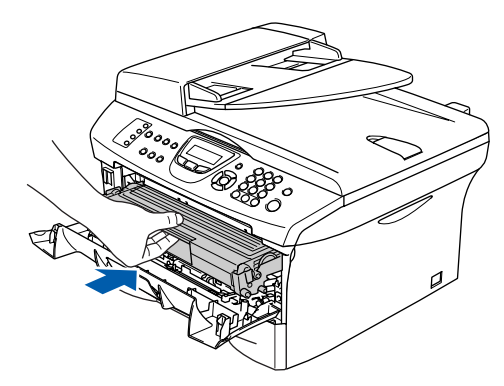

Zamknij pokrywę przednią urządzenia.

### 2 Umieść papier na tacy papieru

Wyciągnij całkowicie tacę papieru z urządzenia.

Naciskając dźwignię zwalniania prowadnicy papieru, przesuwaj regulatory dopasowując je do rozmiaru papieru. Sprawdź, czy prowadnice są mocno osadzone w szczelinach.

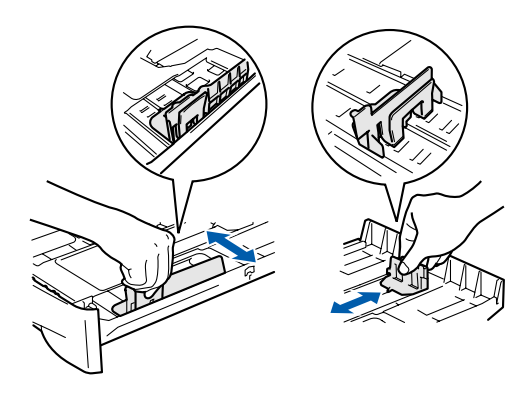

- Przekartkuj dobrze ryzę papieru w celu uniknięcia zacięć papieru i złego podawania.
- Umieść papier na tacy papieru. Sprawdź, czy papier leży płasko na tacy i czy znajduje się poniżej znaku maksimum papieru.

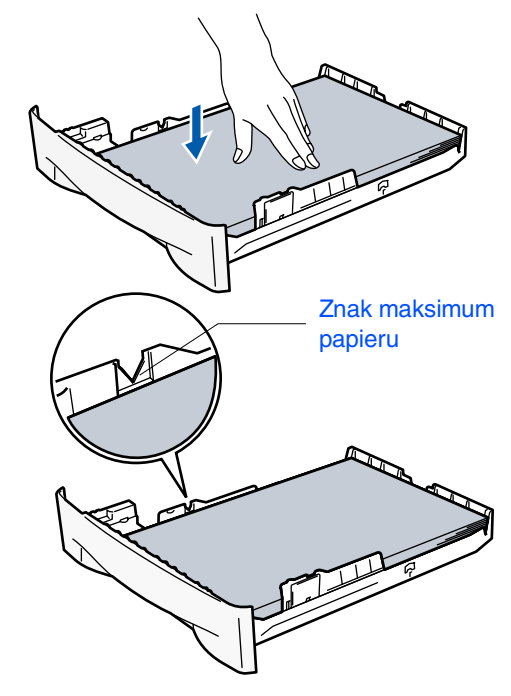

5 Wsuń mocno tacę papieru do tyłu urządzenia i zanim przystąpisz do użytkowania urządzenia odegnij klapkę podpierania tacy wyjściowej.

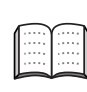

W celu uzyskania dalszych szczegółów, patrz "O papierze" w Rozdziale 1 "Podręcznik użytkownika".

## Krok 1 Konfiguracja urządzenia

## Instalowanie przewodu zasilania i przewodu linii telefonicznej

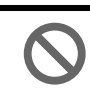

## Nie podłączaj jeszcze kabla równoległego lub USB.

- Upewnij się, że wyłącznik zasilania jest wyłączony.
   Podłącz do urządzenia kabel zasilania sieciowego.
- Podłącz kabel zasilania sieciowego do gniazdka sieci prądu zmiennego. Włącz wyłącznik zasilania.
- 3 Podłącz jeden koniec przewodu linii telefonicznej do gniazda na urządzeniu oznaczonego (LINIA) LINE, a drugi koniec do gniazdka ściennego.

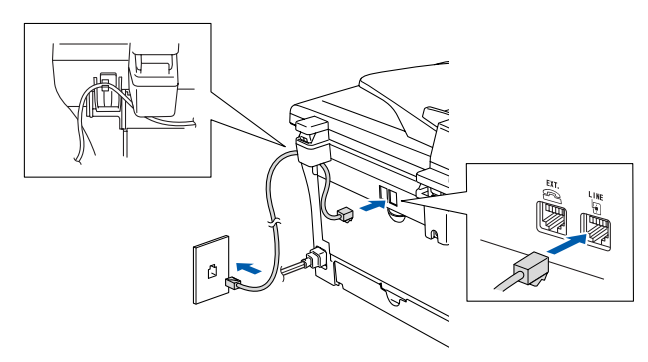

## A Ostrzeżenie

- Urządzenie musi być wyposażone we wtyczkę z uziemieniem.
- Ponieważ urządzenie jest uziemiane przez wyjście zasilania, możesz zabezpieczyć się przed potencjalnie groźnymi stanami elektrycznymi w sieci telefonicznej podłączając przewód linii telefonicznej do urządzenia, gdy kabel zasilania jest podłączony do urządzenia. Podobnie, możesz się zabezpieczyć, gdy chcesz przenieść urządzenie, poprzez odłączenie najpierw przewodu linii telefonicznej, a następnie przewodu zasilającego.

Jeżeli współużytkujesz jedną linie telefoniczną z telefonem zewnętrznym, podłącz ją tak, jak pokazano poniżej.

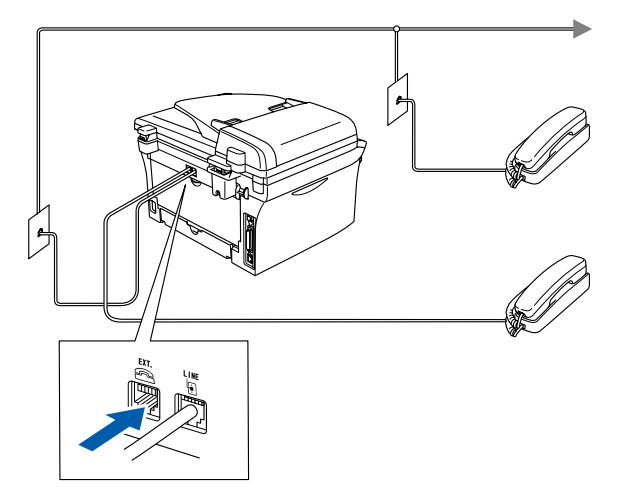

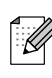

Jeżeli współużytkujesz jedną linię telefoniczną z zewnętrzną automatyczną sekretarką, podłącz ją tak, jak pokazano poniżej.

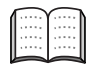

Jeżeli posiadasz zewnętrzną automatyczną sekretarkę, proszę ustawić tryb odbioru na Zewnętrzny TAD. W celu uzyskania dalszych szczegółów, patrz "Podłączanie zewnętrznej automatycznej sekretarki (TAD)" w Załączniku Podręcznika Użytkownika.

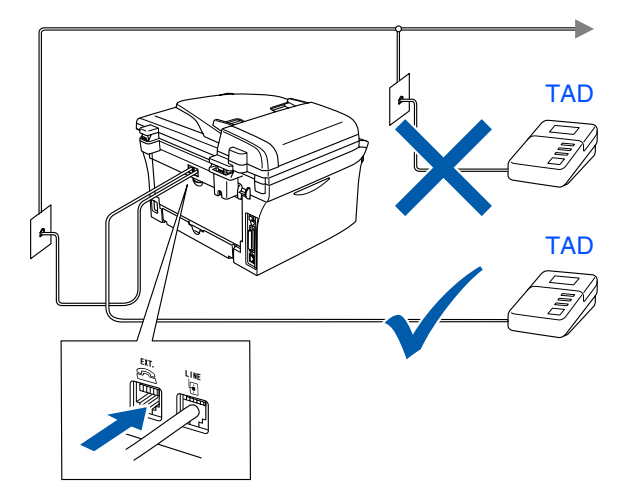

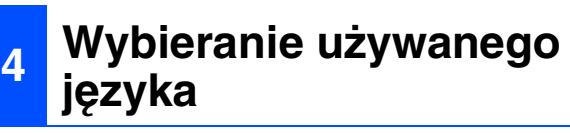

Możesz zmienić język wyświetlacza LCD na czeski, węgierski, polski lub angielski.

- Naciśnij Menu/Set (Menu/Ustaw).
  Naciśnij 0.
  Naciśnij 0.
  - Naciśnij ( lub ( w celu wybrania) używanego języka i naciśnij Menu/Set (Menu/Ustaw).

5 Naciśnij Stop/Exit (Stop/Zakończ).

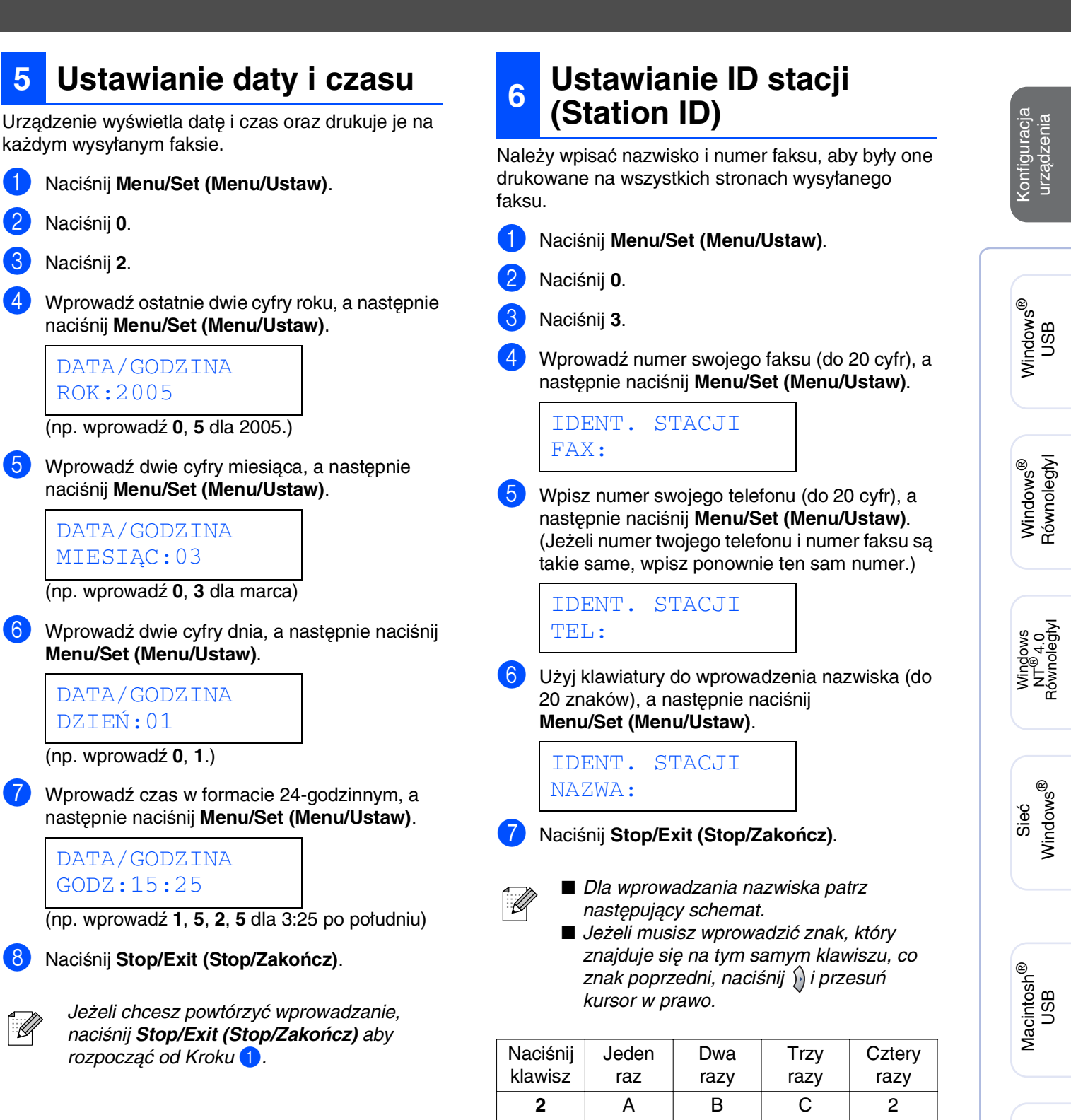

3

4

5

6

7

8

9

D

G

J

Μ

Ρ

Т

W

Е

Н

Κ

Ν

Q

U

Х

"Podręcznika użytkownika".

W celu uzyskania dalszych szczegółów, patrz "Wprowadzanie tekstu" w Rozdziale 2

5

3

F

L

L

0

R

V

Y

3

4

5

6

S

8

Ζ

# Krok 1 Konfiguracja urządzenia

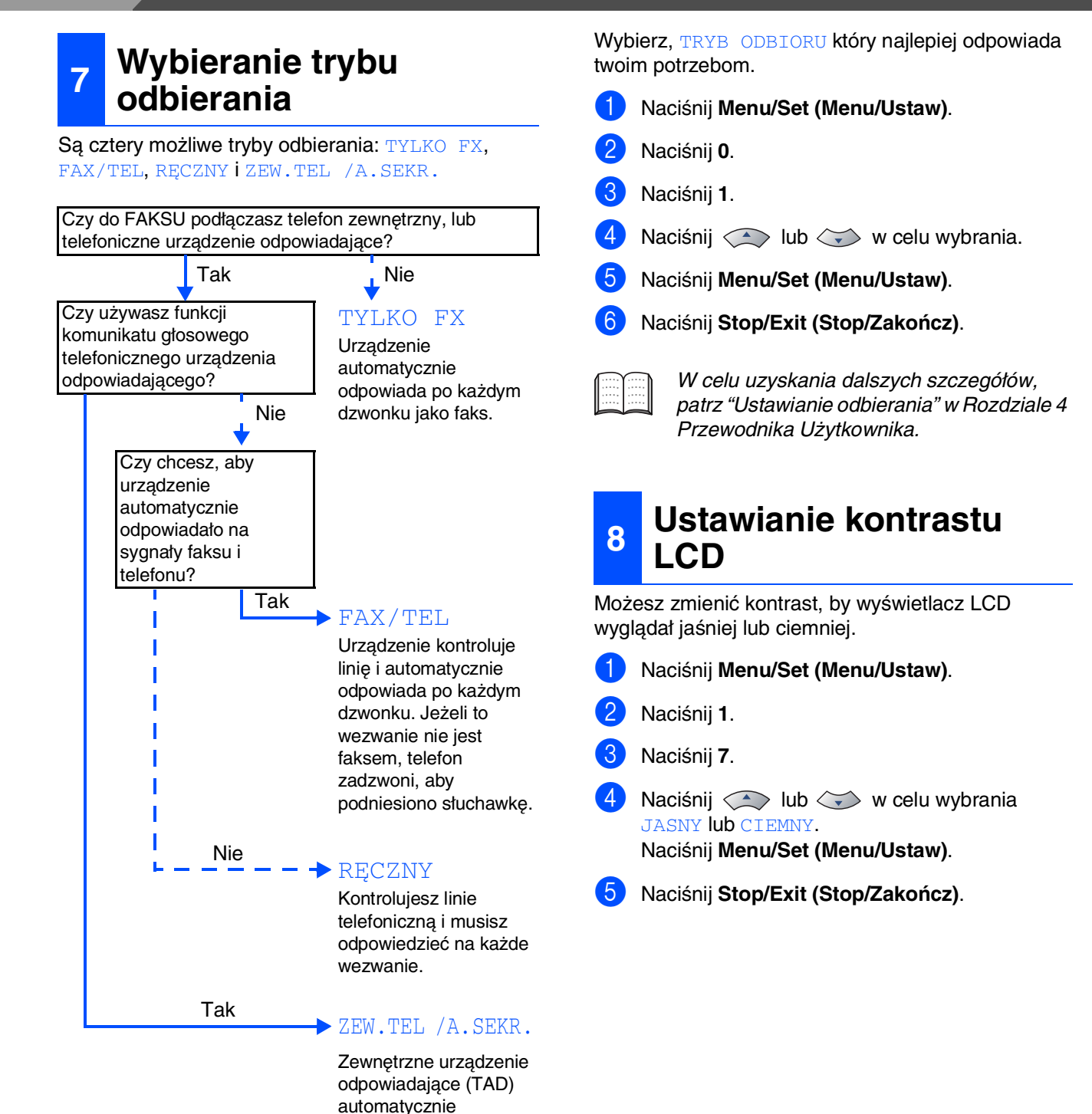

odpowiada na każdy dzwonek. Komunikaty

głosowe są zachowywane w zewnętrznym TAD. Komunikaty faksu są

drukowane.

Przejdź do następnej strony Instalowanie sterownika i oprogramowania

# Krok 2 Instalowanie sterownika i oprogramowania 🥥

Wykonuj instrukcje podane na tej stronie dla używanego systemu operacyjnego i kabla interfejsu.

W celu uzyskania najnowszych sterowników oraz aby znaleźć najlepsze rozwiązanie problemu lub pytania, wejdź bezpośrednio ze sterownika do Centrum Rozwiązań Brother - Brother Solutions Center lub do http://solutions.brother.com

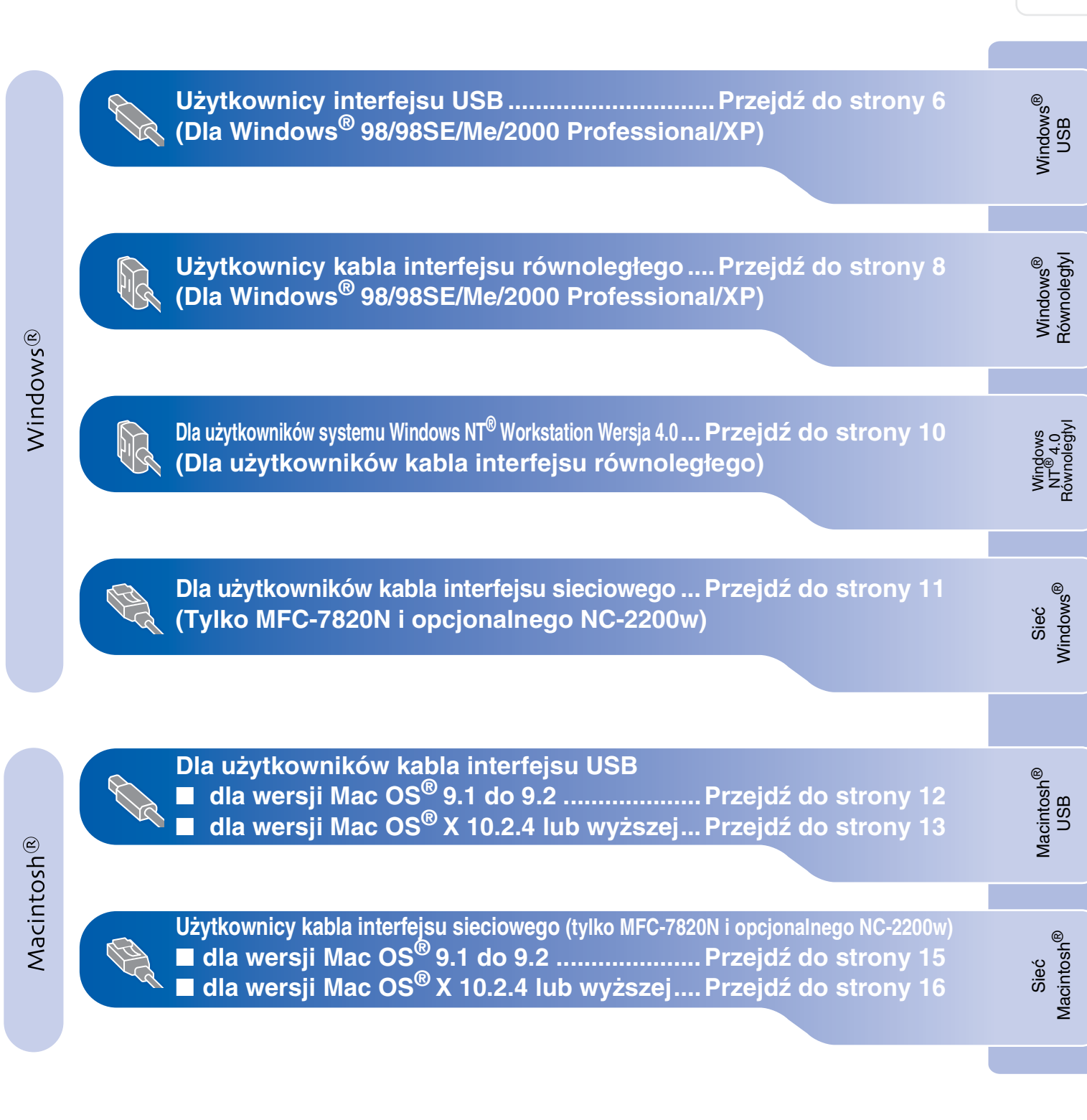

## Krok 2 Instalowanie sterownika i oprogramowania

# Użytkownicy kabla interfejsu USB (Dla Windows<sup>®</sup> 98/98SE/Me/2000 Professional/XP)

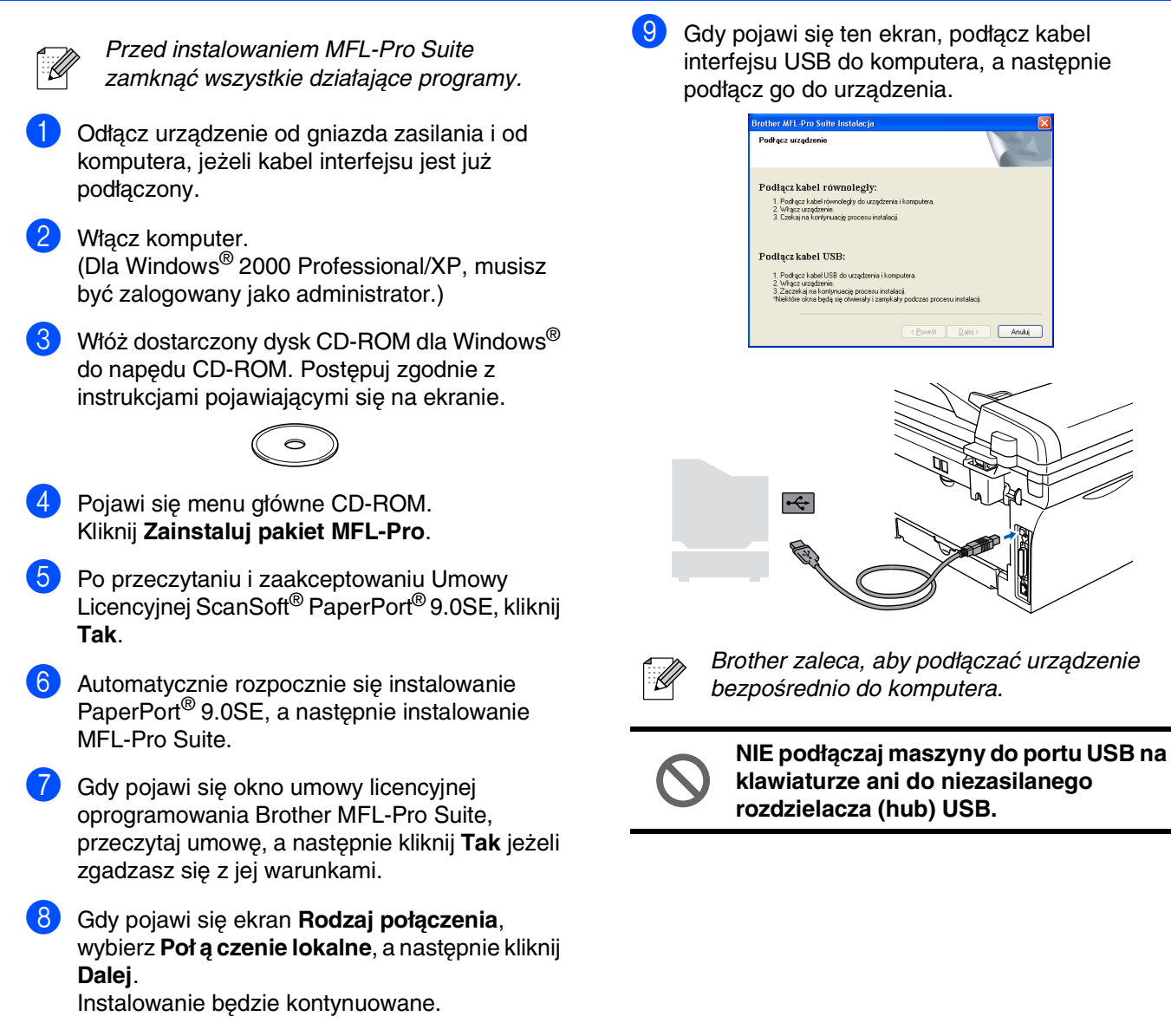

Anuluj

### Windows®

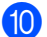

Podłącz przewód zasilający i włącz urządzenie.

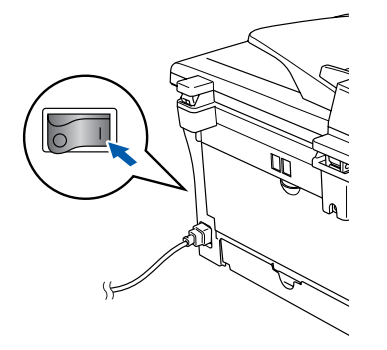

Upłynie kilka sekund, zanim pojawi się ekran instalowania.

Instalowanie sterowników Brother rozpocznie się automatycznie. Pojawią się kolejne ekrany. Proszę czekać: pojawienie się wszystkich ekranów potrwa kilka sekund.

## NIE próbuj usuwać żadnego z tych ekranów podczas tej instalacji.

Gdy zostanie wyświetlony ekran rejestracji online, dokonaj swego wyboru i postępuj zgodnie z instrukcjami pokazywanymi na ekranie.

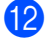

Kliknij **Zakończ** w celu restartowania komputera.

(Po restartowaniu komputera, dla Windows<sup>®</sup> 2000 Professional/XP, musisz być zalogowany z prawami Administratora.)

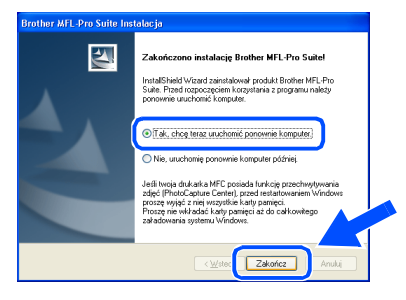

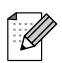

Jeżeli instalowanie zakończy się niepomyślnie, spróbuj zainstalować ponownie, używając **Napraw pakiet MFL-Pro** z menu głównego CD-ROM. Wybierz **Napraw pakiet MFL-Pro** i postępuj zgodnie z instrukcjami na ekranie.

ok!

Zostały zainstalowane MFL-Pro Suite, sterownik drukarki Brother oraz sterownik skanera i instalacja została zakończona.

## Krok 2 Instalowanie sterownika i oprogramowania

# Dla użytkowników kabla interfejsu równoległego (Dla Windows<sup>®</sup> 98/98SE/Me/2000 Professional/XP)

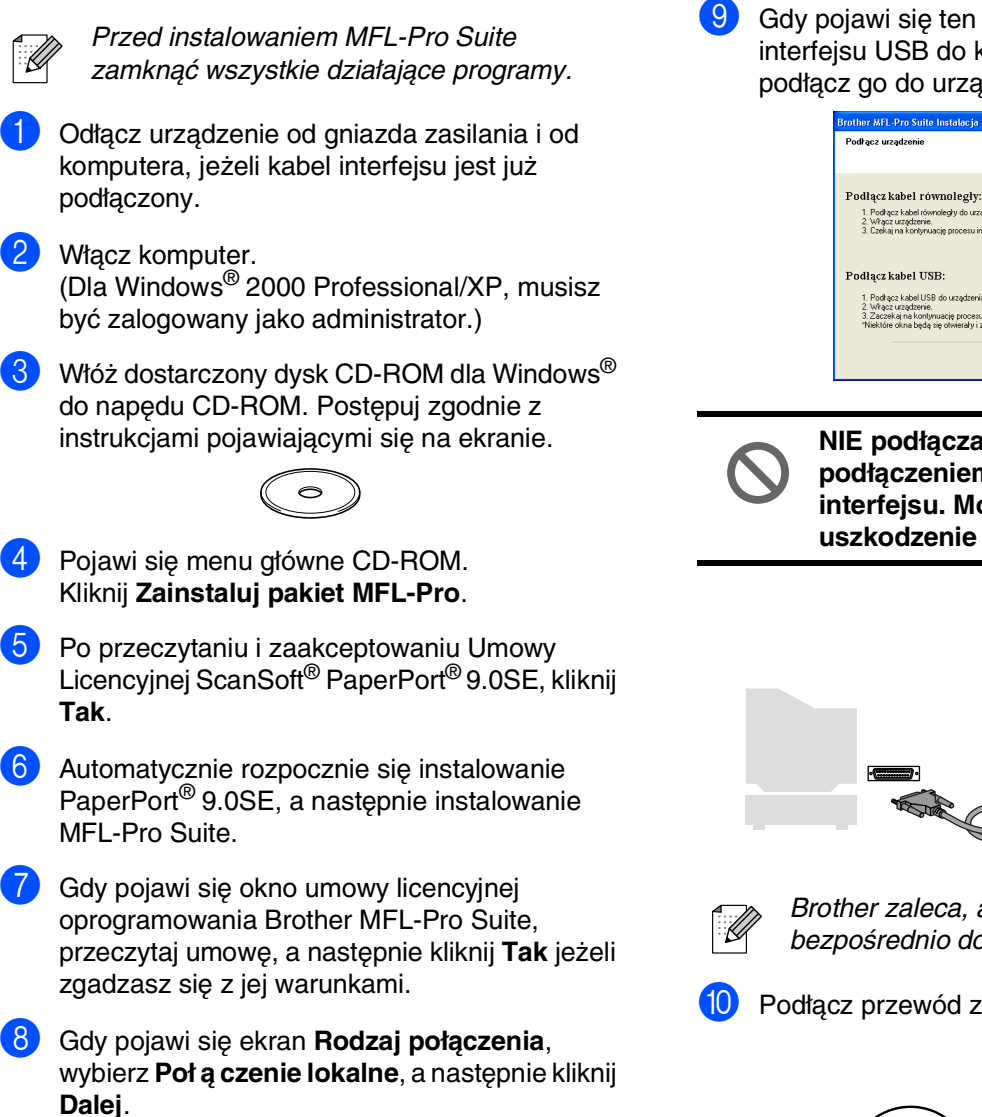

Instalowanie będzie kontynuowane.

- Gdy pojawi się ten ekran, podłącz kabel interfejsu USB do komputera, a następnie podłącz go do urządzenia.
  - Podłącz uządzenie
     Image: Construction of the status of the status of

NIE podłączaj kabla zasilania przed podłączeniem równoległego kabla interfejsu. Może to spowodować uszkodzenie urządzenia.

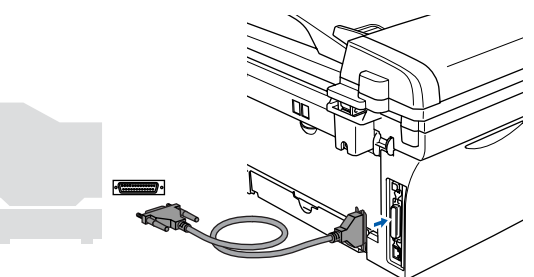

Brother zaleca, aby podłączać urządzenie bezpośrednio do komputera.

Podłącz przewód zasilający i włącz urządzenie.

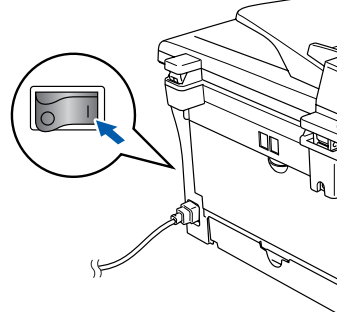

### Windows®

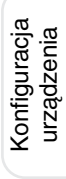

 Dla Windows<sup>®</sup> 98/98SE/Me/2000 Professional, kliknij Dalej.

Dla użytkowników systemu Windows<sup>®</sup> XP, poczekać chwilę, ponieważ instalowanie sterowników Brother rozpocznie się automatycznie. Pojawią się kolejne ekrany.

## NIE próbuj usuwać żadnego z tych ekranów podczas tej instalacji.

- 12 Gdy zostanie wyświetlony ekran rejestracji online, dokonaj swego wyboru i postępuj zgodnie z instrukcjami pokazywanymi na ekranie.
- Gdy pojawi się następujący ekran, kliknij Zakończ i poczekaj, ponieważ PC zrestartuje system Windows<sup>®</sup> i będzie kontynuować instalowanie.

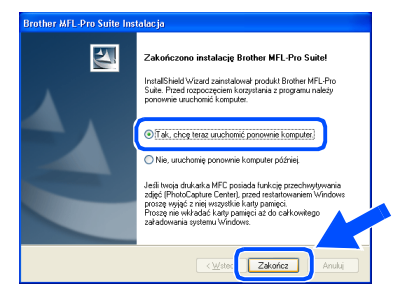

 Po zrestartowaniu komputera instalowanie sterowników Brother rozpocznie się automatycznie. Postępuj zgodnie z instrukcjami na ekranie.

(Dla użytkowników systemu Windows<sup>®</sup> 2000 Professional/XP, musisz być zalogowany z prawami Administratora.)

15 Dla użytkowników Windows<sup>®</sup> 2000 Professional, jeżeli pojawi się ramka Nie znaleziono podpisu cyfrowego, kliknij Tak w celu zainstalowania sterowników.

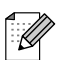

Jeżeli instalowanie zakończy się niepomyślnie, spróbuj zainstalować ponownie, używając **Napraw pakiet MFL-Pro** z menu głównego CD-ROM. Wybierz **Napraw pakiet MFL-Pro** i postępuj zgodnie z instrukcjami na ekranie.

VIII Zostały zainstalowane MFL-Pro Suite, sterownik drukarki oraz sterownik skanera i instalacja została zakończona.

## **Krok 2** Instalowanie sterownika i oprogramowania

## Dla użytkowników systemu Windows NT<sup>®</sup> Workstation Wersja 4.0

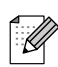

Przed instalowaniem MFL-Pro Suite zamknąć wszystkie działające programy.

Włącz komputer. Musisz być zalogowany z prawami Administratora.

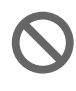

NIE podłączaj kabla zasilania przed podłączeniem równoległego kabla interfejsu. Może to spowodować uszkodzenie urządzenia.

Podłącz kabel interfejsu do komputera, a następnie podłącz go do urządzenia.

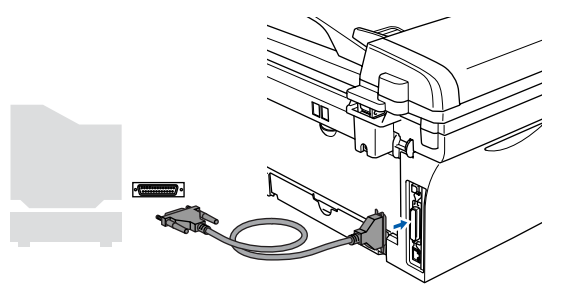

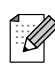

Brother zaleca, aby podłączać urządzenie bezpośrednio do komputera.

- Podłącz przewód zasilający i włącz urządzenie.
  - Włóż dostarczony dysk CD-ROM dla Windows<sup>®</sup> do napędu CD-ROM. Postępuj zgodnie z instrukcjami pojawiającymi się na ekranie.

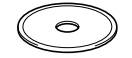

- 5 Pojawi się menu główne CD-ROM. Kliknij Zainstaluj pakiet MFL-Pro.
- 6 Po przeczytaniu i zaakceptowaniu Umowy Licencyjnej ScanSoft<sup>®</sup> PaperPort<sup>®</sup> 9.0SE, kliknij Tak.

Automatycznie rozpocznie się instalowanie PaperPort<sup>®</sup> 9.0SE, a następnie instalowanie MFL-Pro Suite.

8 Gdy pojawi się okno umowy licencyjnej oprogramowania Brother MFL-Pro Suite, przeczytaj umowę, a następnie kliknij Tak jeżeli zgadzasz się z jej warunkami. 9 Gdy pojawi się ekran Rodzaj połączenia, wybierz Poł ą czenie lokalne, a następnie kliknij Dalej.

Instalowanie będzie kontynuowane.

- Gdy zostanie wyświetlony ekran rejestracji online, dokonaj swego wyboru i postępuj zgodnie z instrukcjami pokazywanymi na ekranie.
- Gdy pojawi się następujący ekran, kliknij Zakończ i poczekaj, ponieważ PC zrestartuje system Windows<sup>®</sup> i będzie kontynuować instalowanie.

(Musisz być zalogowany z prawami Administratora.)

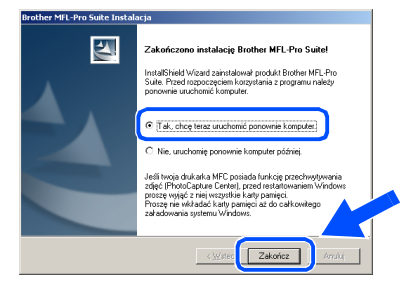

Jeżeli instalowanie zakończy się niepomyślnie, spróbuj zainstalować ponownie, używając **Napraw pakiet MFL-Pro** z menu głównego CD-ROM. Wybierz **Napraw pakiet MFL-Pro** i postępuj zgodnie z instrukcjami na ekranie.

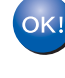

Zostały zainstalowane MFL-Pro Suite, sterownik drukarki Brother Printer oraz sterownik skanera i instalacja została zakończona.

# Dla użytkowników kabla interfejsu sieciowego (tylko MFC-7820N i opcjonalnego NC-2200w) (Dla Windows<sup>®</sup> 98/98SE/Me/NT/2000 Professional/XP)

 Przed instalowaniem, jeżeli używasz oprogramowania Personal Firewall, wyłącz je. Gdy jesteś pewien, że możesz drukować, zrestartuj oprogramowanie Personal Firewall software.

Przed instalowaniem MFL-Pro Suite zamknij wszystkie działające programy.

Podłącz kabel interfejsu sieciowego do urządzenia, a następnie podłącz go do wolnego portu.

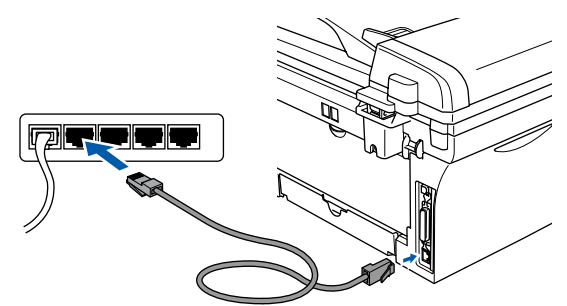

 Jeżeli używasz opcjonalnego serwera zewnętrznego bezprzewodowego drukowania/skanowania NC-2200w, wykonaj najpierw kroki instalacji 1 do 3 w Przewodniku Szybkiej Konfiguracji NC-2200w. Następnie przejdź do Kroku 5.

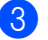

Podłącz przewód zasilający i włącz urządzenie.

#### Włącz komputer.

(Dla Windows<sup>®</sup> 2000 Professional/XP/Windows NT<sup>®</sup> 4.0, musisz być zalogowany jako administrator.)

5 Włóż dostarczony dysk CD-ROM dla Windows<sup>®</sup> do napędu CD-ROM. Postępuj zgodnie z instrukcjami pojawiającymi się na ekranie.

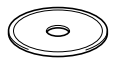

- 6 Pojawi się menu główne CD-ROM. Kliknij Zainstaluj pakiet MFL-Pro.
- Po przeczytaniu i zaakceptowaniu Umowy Licencyjnej ScanSoft<sup>®</sup> PaperPort<sup>®</sup> 9.0SE, kliknij Tak.
- 8 Automatycznie rozpocznie się instalowanie PaperPort<sup>®</sup> 9.0SE, a następnie instalowanie MFL-Pro Suite.
- 9 Gdy pojawi się okno umowy licencyjnej oprogramowania Brother MFL-Pro Suite, przeczytaj umowę, a następnie kliknij Tak jeżeli zgadzasz się z jej warunkami.

- Gdy pojawi się ekran Rodzaj połączenia, wybierz Poł ą czenie z siecią a następnie kliknij Dalej.
- Instalowanie sterowników Brother rozpocznie się automatycznie. Pojawią się kolejne ekrany instalowania. Czekać: pojawienie się wszystkich ekranów potrwa kilka sekund.

## NIE próbuj usuwać żadnego z tych ekranów podczas tej instalacji.

- 12 Jeżeli urządzenie jest skonfigurowane do pracy w sieci, wybierz urządzenie z listy, a następnie kliknij Dalej.
- d d

To okno nie pojawi się automatycznie, jeżeli do sieci podłączone jest tylko jedno urządzenie Brodher; zostanie ono wybrane automatycznie.

- Jeżeli urządzenie nie jest jeszcze skonfigurowane do pracy w sieci, pojawi się okno **Konfiguruj adres IP**. Wprowadź odpowiedni dla sieci adres IP postępując zgodnie z instrukcjami na ekranie.
- 14 Gdy zostanie wyświetlony ekran rejestracji online, dokonaj swego wyboru i postępuj zgodnie z instrukcjami pokazywanymi na ekranie.
- Kliknij Zakończ i poczekaj, aż PC zrestartuje system Windows<sup>®</sup> i będzie kontynuować instalowanie.

(Dla użytkowników systemu Windows<sup>®</sup> 2000 Professional/XP/Windows NT<sup>®</sup> 4.0, musisz być zalogowany z prawami Administratora.)

Zostały zainstalowane MFL-Pro Suite, sterownik Printer oraz sterownik skanera i instalacja została zakończona.

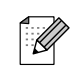

Dla instalacji sieciowych, wybór Napraw pakiet MFL-Pro z menu głównego nie jest obsługiwany.

Skanowanie sieciowe nie jest obsługiwane w systemie Windows NT<sup>®</sup> 4.0. Instalowanie sterownika i oprogramowania

## Krok 2 Instalowanie sterowników i oprogramowania

## Dla użytkowników kabla interfejsu USB

### Dla wersji Mac OS<sup>®</sup> 9.1 do 9.2 Odłącz urządzenie od gniazda sieciowego i od $\mathbf{10}$ komputera Macintosh<sup>®</sup>, jeżeli kabel interfejsu jest już podłaczony. Włącz system Macintosh<sup>®</sup>. Włóż dostarczony dysk CD-ROM do napędu ® CD-ROM. <u>&</u>\_\_\_\_ 0 Kliknij dwukrotnie ikonę Start Here OS 9.1-9.2 (Rozpocznij tutaj) w celu zainstalowania sterowników drukarki i skanera. Jeżeli pojawi się ekran wyboru języka, wybierz język polski. OK! 🚑 MFL Pro Suite Here 05 9.1-9.2 e 5 W celu zainstalowania kliknij MFL-Pro Suite. Wykonuj instrukcje pojawiające się na ekranie i zrestartuj system Macintosh<sup>®</sup>. Podłacz kabel interfejsu USB do komputera Macintosh<sup>®</sup>, a następnie podłącz go do urządzenia. NIE podłączaj maszyny do portu USB na

klawiaturze ani do nie zasilanego

8 Podłącz przewód zasilający i włącz urządzenie.

Z menu Apple<sup>®</sup>, otwórz **Chooser** (Selektor).

rozdzielacza (hub) USB.

Kliknij ikonę Brother Laser (Brother Laser). Z prawej strony **Chooser** (Selektor), wybierz maszyne, na której chcesz drukować. Zamknij Chooser (Selektor).

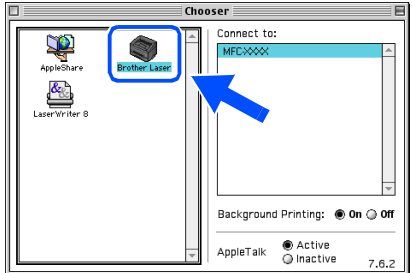

Sterowniki drukarki i skanera Brother zostały zainstalowane.

ControlCenter2.0 nie jest obsługiwany w systemie Mac OS® 9.1 do 9.2.

W celu zainstalowania Presto!<sup>®</sup> PageManager<sup>®</sup>, kliknij ikonę Presto! PageManager i postępuj zgodnie z instrukcjami na ekranie.

| Data:C  | Dmenu:MFC:BH3:BHL3Mac_5_os91 Proj | ector   | PE |
|---------|-----------------------------------|---------|----|
| brother |                                   | →i Exit |    |
|         |                                   |         |    |
|         | MFL-Pro Suite                     |         |    |
|         | Presto! PageManager               |         |    |
|         |                                   |         |    |
|         |                                   |         |    |

Możesz łatwo skanować, dzielić i organizować fotografie i dokumenty za pomocą Presto!® PageManager<sup>®</sup>.

Program Presto!<sup>®</sup> PageManager<sup>®</sup> został zainstalowany i instalacja została zakończona.

12

## Dla wersji Mac OS<sup>®</sup> X 10.2.4 lub wyższej

- Dla użytkownika Mac OS<sup>®</sup> X 10.2.0 do 10.2.3, zaktualizować do wersji Mac OS<sup>®</sup> X 10.2.4 lub wyższej. (W celu uzyskania najnowszych informacji dla Mac OS<sup>®</sup> X, odwiedzić: http://solutions.brother.com
- Odłącz urządzenie od gniazda sieciowego i od komputera Macintosh<sup>®</sup>, jeżeli kabel interfejsu jest już podłączony.

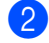

Włącz system Macintosh®.

Włóż dostarczony dysk CD-ROM do napędu <sup>®</sup> CD-ROM.

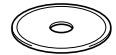

4 Kliknij dwukrotnie Start Here OSX (Rozpocznij tutaj) w celu zainstalowania sterownika drukarki, sterownika skanera i programu Zdalnego Ustawiania. Jeżeli pojawi się ekran wyboru języka, wybierz język polski.

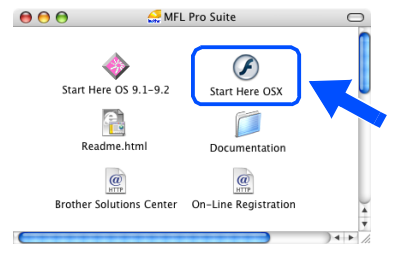

- W celu zainstalowania kliknij MFL-Pro Suite.
- Wykonuj instrukcje pojawiające się na ekranie i zrestartuj system Macintosh<sup>®</sup>.
  - Po pojawieniu się okna **DeviceSelector** (Selektor urządzenia), podłącz kabel interfejsu USB do komputera Macintosh<sup>®</sup> a następnie do urządzenia.

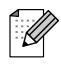

Okno **DeviceSelector** (Selektor urządzenia) nie pojawi się, jeżeli masz już podłączony do urządzenia kabel interfejsu USB przed restartowaniem systemu Macintosh<sup>®</sup> lub jeżeli poprzednio zainstalowana wersja oprogramowania Brother została zastąpiona. Jeżeli wystąpi ten problem, kontynuuj instalowanie przeskakując krok 9, a następnie przejrzyj Podręcznik Użytkownika w celu uzyskania szczegółów wyboru, do którego urządzenia będzie podłączone ControlCenter2.0.

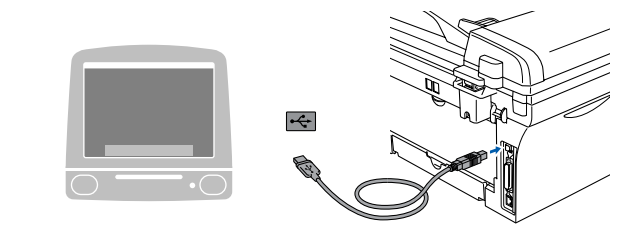

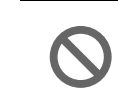

NIE podłączaj maszyny do portu USB na klawiaturze ani do nie zasilanego rozdzielacza (hub) USB.

8) Podłącz przewód zasilający i włącz urządzenie.

#### Wybierz USB, a następnie kliknij OK.

| Brother                    | DeviceSelector         |
|----------------------------|------------------------|
| Connection Type            |                        |
| Choose the setup type that | best suits your needs. |
| USB                        |                        |
| O Network                  | /w                     |
|                            | Cancel                 |

- Wybierz **Applications** (Aplikacje) z menu **Go** (Idź).
- 1) Otwórz folder **Utilities** (Programy użytkowe).
  - Otwórz ikonę **Print Setup Utility** (Program użytkowy konfiguracji drukowania).

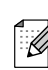

Dla użytkowników Mac OS<sup>®</sup> 10.2.x, otwórz ikonę **Print Center** (Centrum drukowania).

### 13 Kliknij Add (Dodaj).

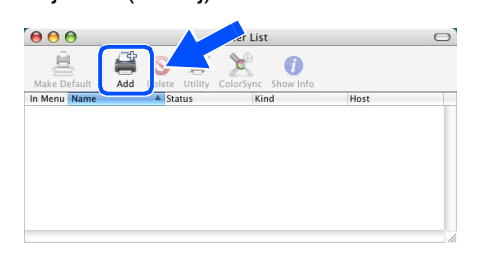

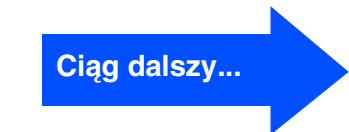

### Dla użytkowników kabla interfejsu USB

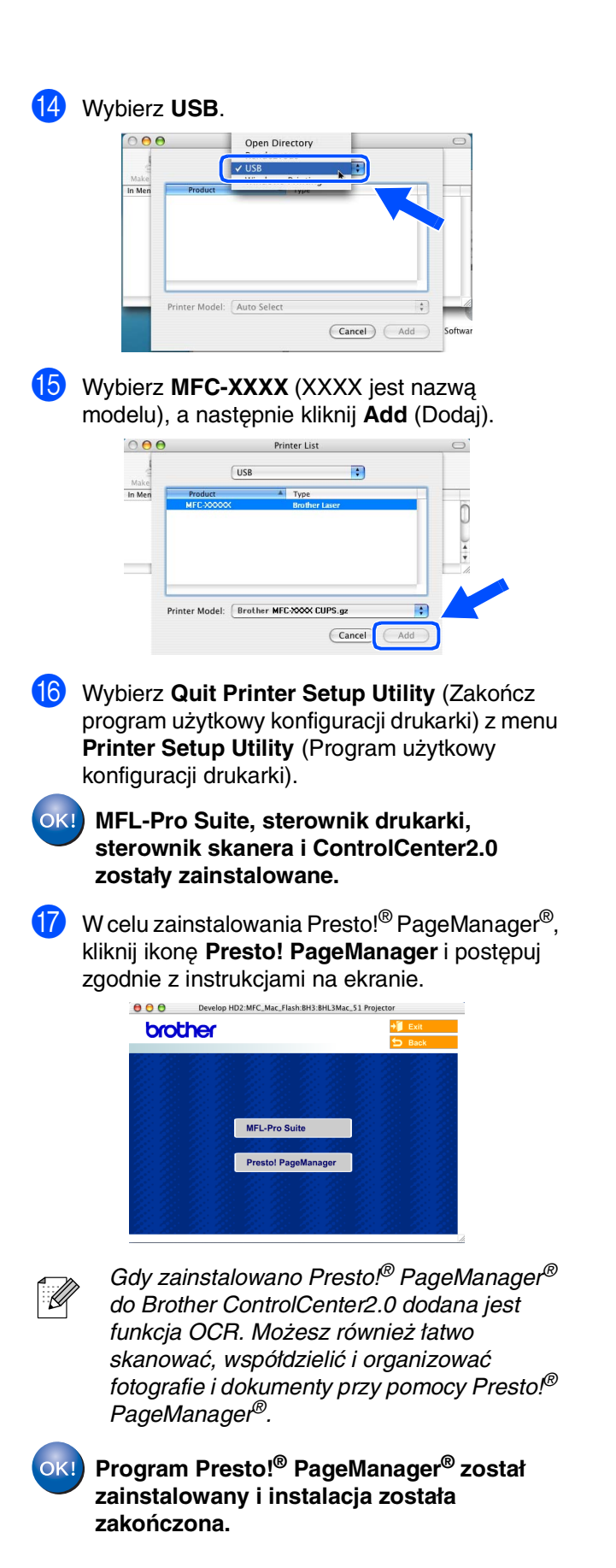

## Dla użytkowników kabla interfejsu sieciowego (Tylko MFC-7820N)

## Dla wersji Mac OS<sup>®</sup> 9.1 do 9.2

Odłącz urządzenie od gniazda sieciowego i od komputera Macintosh<sup>®</sup>, jeżeli kabel interfejsu jest już podłączony.

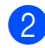

- Włącz system Macintosh<sup>®</sup>.
- Włóż dostarczony dysk CD-ROM do napędu <sup>®</sup> CD-ROM.

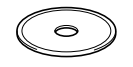

4 Kliknij dwukrotnie ikonę Start Here OS 9.1-9.2 w celu zainstalowania sterowników drukarki i skanera. Jeżeli pojawi się ekran wyboru języka, wybierz język polski.

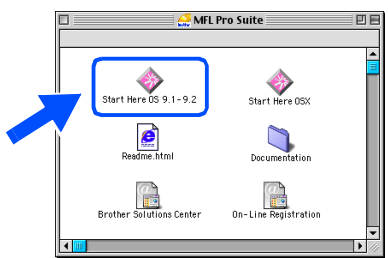

- W celu zainstalowania kliknij MFL-Pro Suite.
- 6 Wykonuj instrukcje pojawiające się na ekranie i zrestartuj system Macintosh<sup>®</sup>.
- Podłącz kabel interfejsu sieciowego do urządzenia, a następnie podłącz go do wolnego portu.

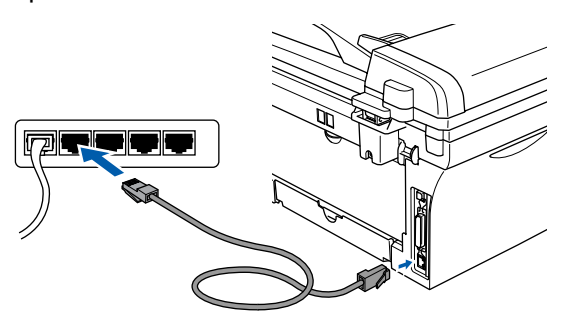

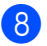

Podłącz przewód zasilający i włącz urządzenie.

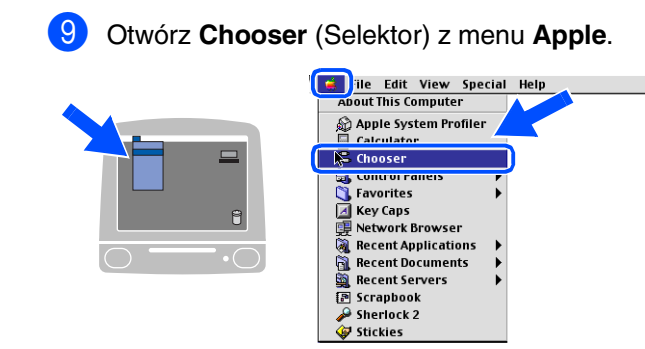

Kliknij ikonę Brother Laser (IP), a następnie wybierz BRN\_XXXXX. Zamknij Chooser (Selekor).

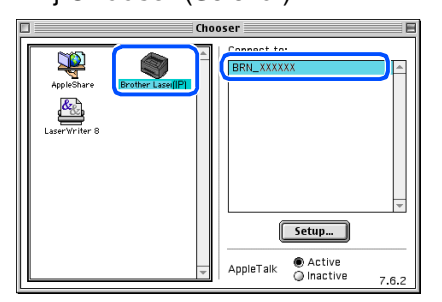

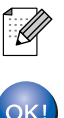

Ethernet. MFL-Pro Suite, sterownik drukarki i

sterownik skanera zostały zainstalowane.

xxxxxx to ostatnie sześć cyfr adresu

| _          |
|------------|
| 0          |
| ō          |
|            |
| ≥          |
| Ś          |
| ÷          |
| 5          |
| 2          |
| ž          |
| ٣          |
| 0)         |
| <u>e</u> . |
| Ы          |
| š          |
| б          |
| a          |
| St         |
| -          |

ogramowania

## Krok 2 Instalowanie sterowników i oprogramowania

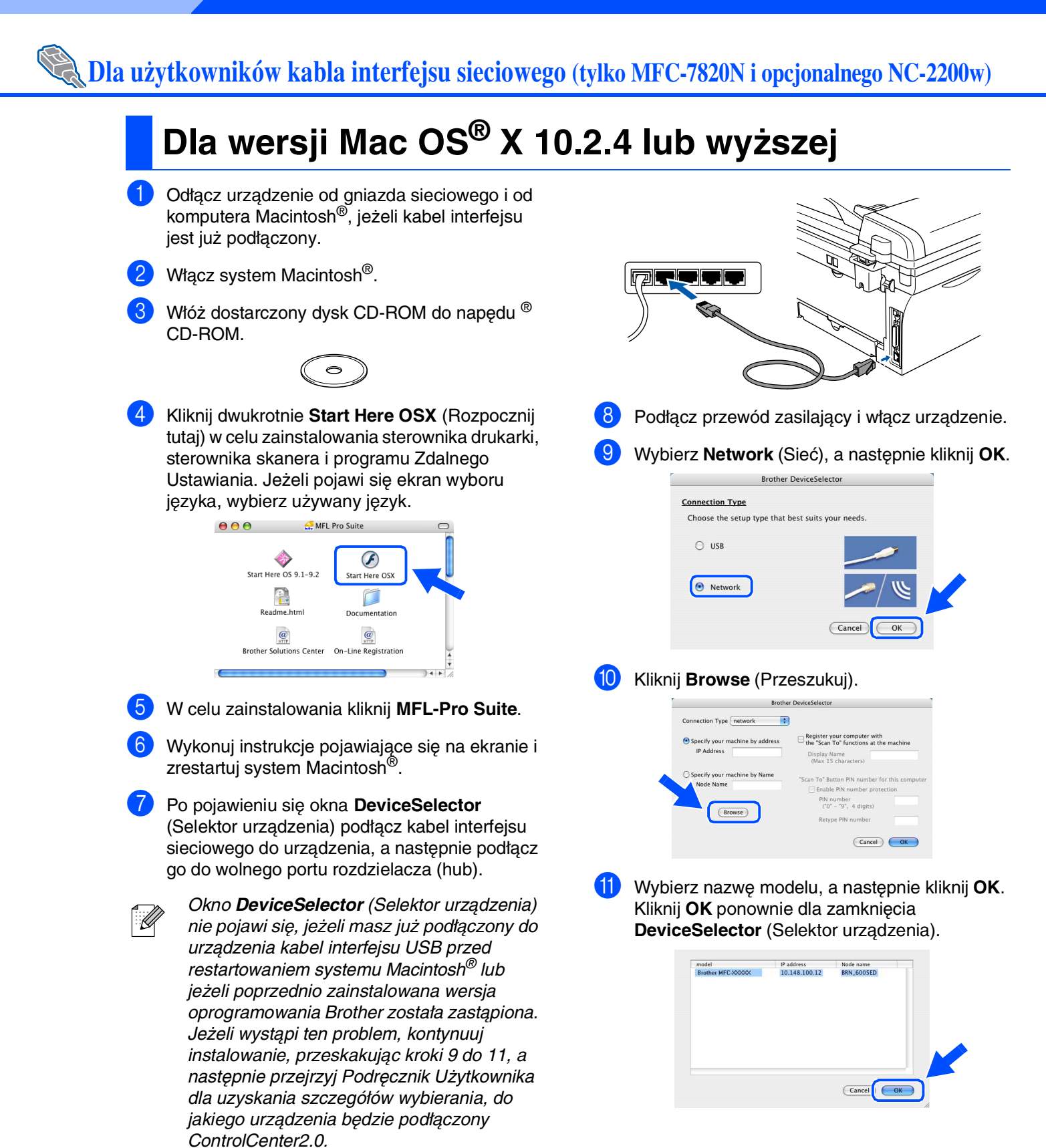

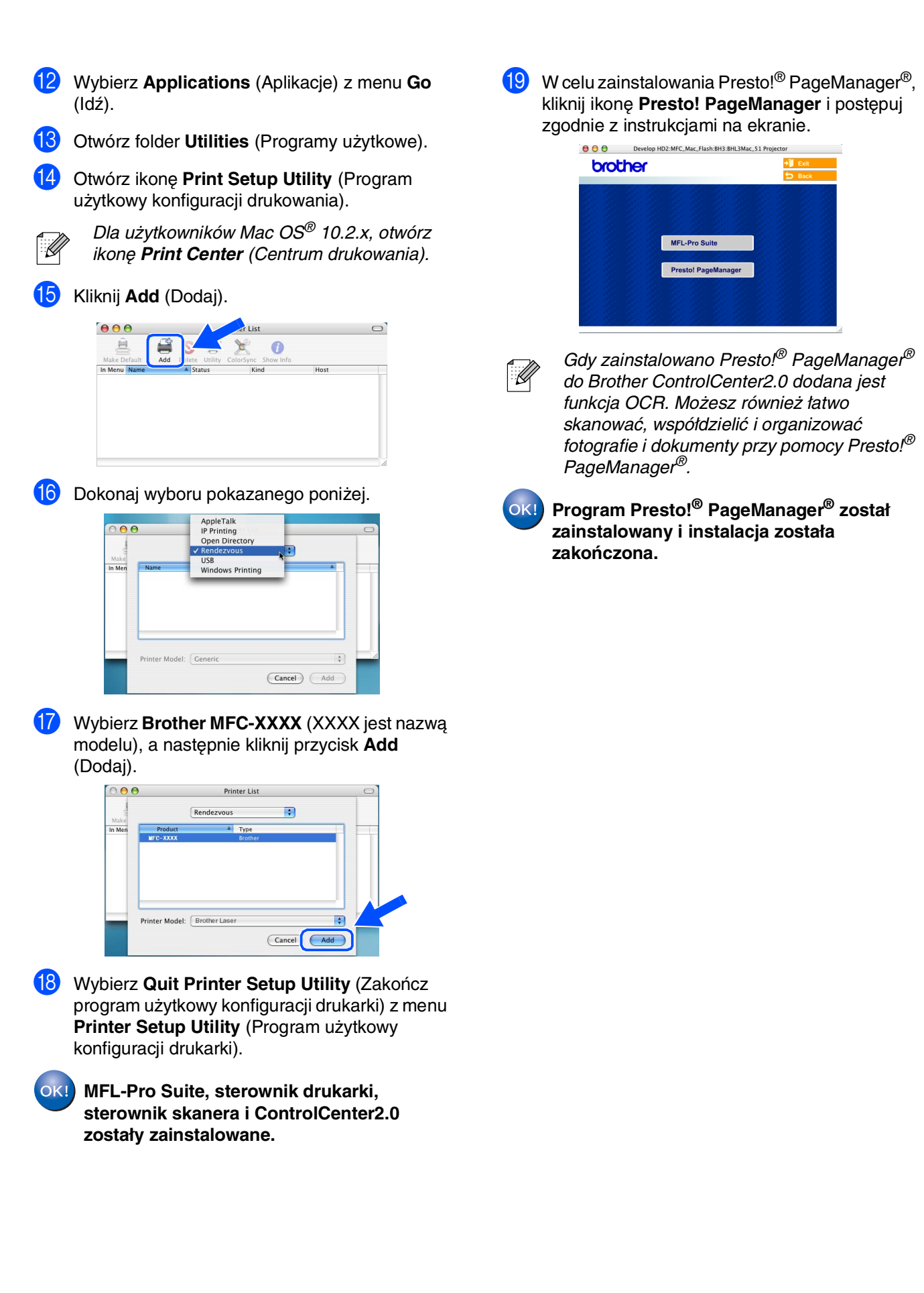

Sieć Macintosh

## Opcje

Urządzenie posiada następujące akcesoria opcjonalne. Poprzez dodanie tych pozycji można rozszerzyć możliwości urządzenia.

| Zewnętrne drukowanie bezprzewodowe/<br>Serwer skanowania                                                                                                    | Serwer zewnętrznego drukowania                                                                                                    |
|----------------------------------------------------------------------------------------------------|----------------------------------------------------------------------------------------------------|
| NC-2200w                                                                                                    | NC-2100p                                                                                                    |
| Jeżeli zamierzacie podłączyć urządzenie do sieci<br>bezprzewodowej, należy zakupić opcjonalny serwer<br>bezprzewodowego drukowania /serwer skanowania<br>(802.11b). Urządzenie NC-2200w może być podłączane do<br>złącza portu USB.<br>W celu uzyskania dalszych informacji odwiedzić<br>http://solutions.brother.com | Jeżeli zamierzacie podłączyć urządzenie do sieci Ethernet,<br>należy zakupić opcjonalne urządzenie sieciowe. Urządzenie<br>NC-2100p może być podłączane do równoległego portu<br>urządzenia.<br>W celu uzyskania dalszych informacji odwiedzić<br><u>http://solutions.brother.com</u> |

## Wymiana zużywających się materiałów

Gdy przychodzi czas wymiany zużywających się materiałów, na ekranie LCD będzie pokazywany komunikat błędu.

W celu uzyskania dalszych informacji o materiałach zużywających się dla drukarki, odwiedzić <u>http://solutions.brother.com</u> lub skontaktować się z miejscowym sprzedawcą Brother.

| Zespół bębna | Toner   |
|--------------|---------|
| DR-2000      | TN-2000 |

### Znaki towarowe

Logo Brother jest zarejestrowanym znakiem towarowym Brother Industries, Ltd.

Logo Brother jest zarejestrowanym znakiem towarowym Brother Industries, Ltd.

Multi-Function Link jest zarejestrowanym znakiem towarowym Brother International Corporation.

© Copyright 2005 Brother Industries, Ltd. Wszelkie prawa zastrzeżone.

Windows oraz Microsoft są zarejestrowanymi znakami towarowymi Microsoft w USA i innych państwach.

Macintosh, QuickDraw, iMac and iBook są znakami towarowymi lub zarejestrowanymi znakami towarowymi Apple Computer, Inc.

Postscript oraz Postscript Level 3 są zarejestrowanymi znakami towarowymi lub znakami towarowymi Adobe Systems Incorporated.

PaperPort oraz OmniPage OCR są zarejestrowanymi znakami towarowymi ScanSoft, Inc.

Presto! PageManager jest zarejestrowanym znakiem towarowym NewSoft Technology Corporation.

Każda firma, której nazwa oprogramowania jest wymieniona w tym podręczniku posiada Umowę Licencji Oprogramowania dotyczącą programów będących jej własnością.

Wszystkie inne nazwy marki i wyrobu wymienione w tym podręczniku są zarejestrowanymi znakami towarowymi właściwych firm.

### Opracowanie i publikacja

Ten podręcznik został opracowany i wydany pod nadzorem Brother Industries Ltd., i zawiera najnowsze opisy i dane techniczne wyrobu.

Treść tego podręcznika i dane techniczne tego wyrobu podlegają zmianom bez powiadamiania.

Firma Brother zastrzega sobie prawo do wykonywania zmian bez powiadomienia w specyfikacjach oraz dokumentacji zawartej w niniejszej instrukcji i nie ponosi odpowiedzialności za jakiekolwiek szkody (także pośrednie) spowodowane korzystaniem z tych informacji, w tym także za błędy typograficzne i inne, które mogą występować w tej publikacji.

Produkt zaprojektowano do użycia w profesjonalnym środowisku.

©2005 Brother Industries, Ltd. ©1998-2005 TROY Group, Inc. ©1983-2005 PACIFIC SOFTWORKS INC.

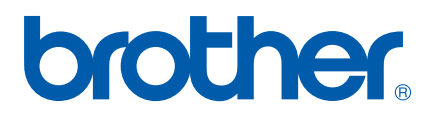